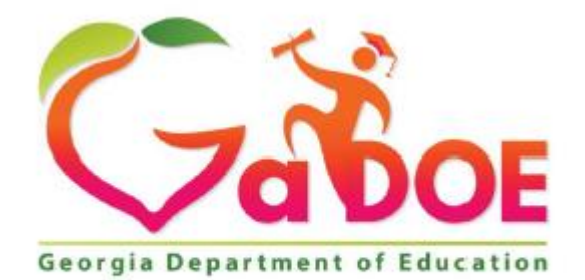

Richard Woods, Georgia's School Superintendent "Educating Georgia's Future"

# **Georgia Department of Education**

Office of Technology Service FY 2021

Upload Video to Azure Media User Guide

### Uploading Videos to Azure Media Services

## **Table of Contents**

| Video Upload to Azure Media Services                            | 3 |
|-----------------------------------------------------------------|---|
| Steps-by-Step Instructions to Upload Video Files on Azure Media | 4 |
| Download User Guide - PDF                                       | 7 |

### Video Upload to Azure Media Services

The videos are uploaded into the **Azure Portal** by the **Media Administrator** of the district or division. The videos that are uploaded will be visible amongst that department.

The files that are uploaded are going to be deleted from the server as soon as they are uploaded to the Azure Media Services and will be only available in the local File Server.

At the end of the Upload, you will be given a **Video Log Link** to check the status of the Upload.

Videos take time to upload so don't wait until the last minute. Factors like video size, quality, and internet speed all affect how long it takes to upload.

The step-by-step instructions will be provided in this user guide. Please feel free to contact <u>Technology</u> <u>Services</u> if you still experience any problems with accessing the video files. Steps-by-Step Instructions to Uploading the Video Files on Azure Media Services

Below are the Steps to upload videos to Azure Media Services

1. Log into GADOE Public Site - <u>https://www.gadoe.org</u>

| C Copyria Department of Education × +<br>← → C = a ustgadoe.org/Pages/Home.aspx |                                              |                                                                     |                                                              | \<br>فر و |
|---------------------------------------------------------------------------------|----------------------------------------------|---------------------------------------------------------------------|--------------------------------------------------------------|-----------|
|                                                                                 | Giboe                                        |                                                                     | 📢 💟 🙆 💭 🔕 Sichard Woods, Georgia's School Superintendent     |           |
|                                                                                 | Offices & Divisions - Programs & Initiatives | <ul> <li>Data &amp; Reporting - Learning &amp; Curriculu</li> </ul> | um - State Board & Policy - Finance & Operations - Contact - |           |

2. Go to the end of the page and click on "**Content Management Login**" link located in the footer section of the site.

| ©2021 Georgia Department of Education | MyGaDOE   Terms of Use   Human Trafficking Notice   Accessibility Notice   Content Management Login   Job<br>Openings |
|---------------------------------------|----------------------------------------------------------------------------------------------------|

3. Sign in into the Application using your work email and Password

| Pages/Home.aspx |                           |              |                |  |
|-----------------|---------------------------|--------------|----------------|--|
|                 | Sign in<br>https://uat.ga | doe.org      |                |  |
|                 | Username                  | Yasmin.obadi |                |  |
|                 | Password                  |              |                |  |
|                 |                           |              | Sign in Cancel |  |

4. On top right side of the page, click on SharePoint Setting and choose the "Upload a Video to Azure" to start uploading the videos.

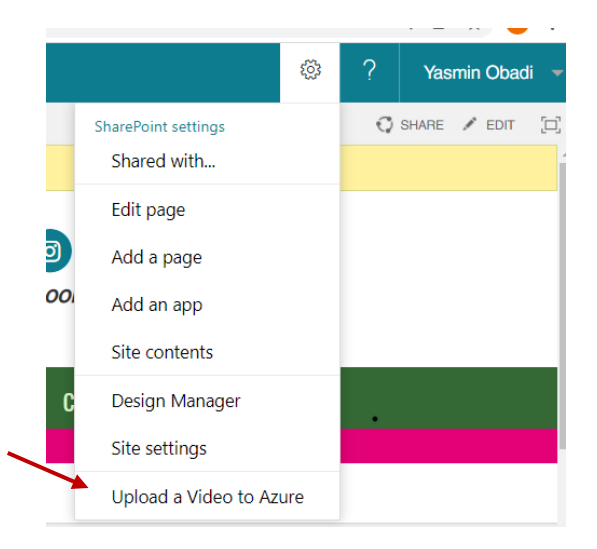

5. Provide the required information on the form

| $\rightarrow$ | First Name *      |  |
|---------------|-------------------|--|
|               |                   |  |
| $\rightarrow$ | Last Name *       |  |
|               |                   |  |
| $\rightarrow$ | Email *           |  |
|               |                   |  |
| $\rightarrow$ | Select Division ~ |  |
|               |                   |  |

- Enter First Name, Last Name
- Enter DOE Email address (You will receive streaming URL to this email address so make sure you enter correct email address).
- Select "Technology Services" for Division Selection.
- 6. Upload Video files
  - Select File(s) MP4 format only. Multiple video files can be uploaded, and maximum upload size is 2GB.

Multiple videos can be uploaded and maximum size is 2GB.

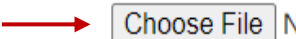

Choose File No file chosen

• Click "Upload" button to start the upload process.

Upload

#### Uploading Videos to Azure Media Services

7. The upload process may take a few minutes to complete depending on the speed of the network or the file size of the video – cursor will change from an arrow to blue circle

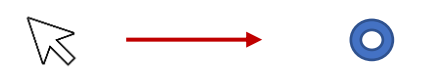

8. When the Video Upload is completed, a message is displayed under the upload button - "Video Uploaded Successfully".

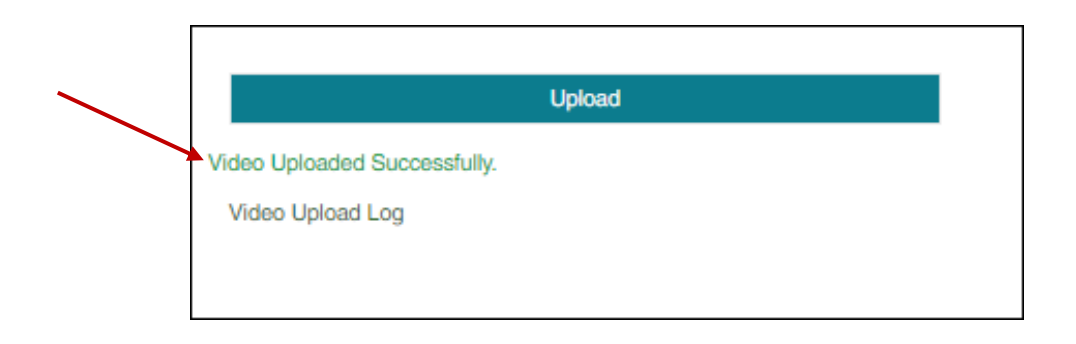

9. History of the uploaded videos - You can check the status of uploaded videos and the history of all the uploads using "**Video Upload Log**" link. That is located below the status of completion message.

|                             | Upload                                                        |                         |                  |               |          |                 |                        |      |
|-----------------------------|---------------------------------------------------------------|-------------------------|------------------|---------------|----------|-----------------|------------------------|------|
| ideo Uploade                | d Successfully.                                               |                         |                  |               |          |                 |                        |      |
| Video Upload                | i Log                                                         |                         |                  |               |          |                 |                        |      |
| File upload<br>date         | File name                                                     |                         | Status of upload | Video<br>Link | Captions | Uploaded<br>By  | Division               | Acti |
| 11/22/2021<br>9:39:12<br>PM | 112221093906_FY22PLSeries_Strategies_Promoting_Attendance20   | 211110_140135MtgRec.mp4 | QUEUED           |               |          | Yasmin<br>Obadi | Technology<br>Services | Ô    |
| 11/22/2021<br>5:43:08<br>PM | 112221054301_FY22PLSeries_Strategies_Promoting_Attendance20   | 211110_140135MtgRec.mp4 | PROCESSED        |               |          | Yasmin<br>Obadi | Technology<br>Services | Ô    |
| 11/22/2021<br>5:43:01<br>PM | 112221054245_10 Nov 2021Making Language Visible to EL Subgrou | ups.mp4                 | PROCESSED        |               |          | Yasmin<br>Obadi | Technology<br>Services | Û    |
|                             |                                                               |                         |                  |               |          |                 |                        |      |

10. Verifying Video on Azure – An email with the URL for the Videos sent to the email provided during the upload. Email will be sent with the Subject "**Streaming URL ready**".

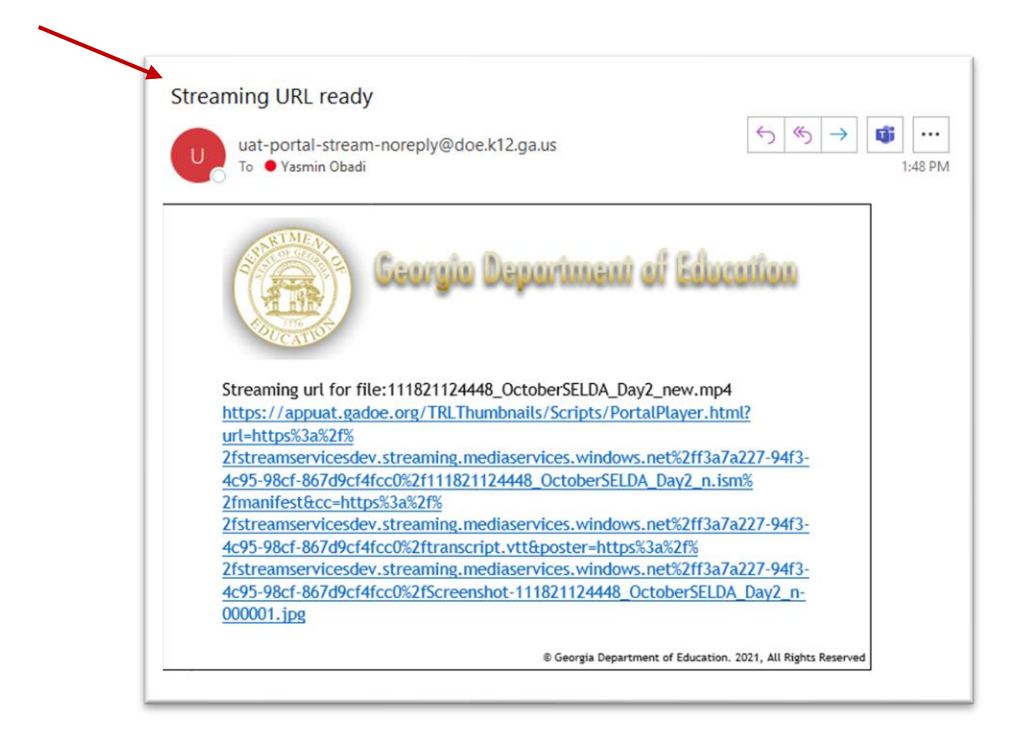

#### Download User Guide - PDF

The user guide will be available on the main page for download. Please save it on your drive if you needed for reference.

| Upload a Video to Azure Media Services |                                                                                                    |  |  |
|----------------------------------------|----------------------------------------------------------------------------------------------------|--|--|
|                                        | Video Upload Help                                                                                                    |  |  |
| irst Name *                            | Uploading-videos-to-Azure-Media-Services.p                                                                              |  |  |
| ast Name *                             | Reminders:<br>- Videos take time to upload so don't wait until th<br>last minute. Factors like video size, quality, and |  |  |